# WP – 8X4X Version 1.3.0.3 Release Note

## Overview

The latest version of OS image for WP-8x4x series provides the multi-serial port module driver and configuration using the WinPAC utility Ver.2.0.0.5. The New I/O module including (I-8088W, I-8084W and I-8172W) can be used on WP-8x4x series.

Latest Version: OS Version 1.3.0.3 Eboot Version 1.0.5.5

## How to update Eboot and OS

Refer to WinPAC-8000\_Version\_1.2.1.0\_Release\_Note.pdf for more detail to updating the Eboot and OS.

### Header files and library files for desktop:

WinPACSDK (PAC270\_SDK\_20090122.msi) provides an application developer with the information necessary to develop an EVC or .Net Framework application specifically for WinPAC series.

- WinPACSDK.h is moved to the C:\Program Files\Windows CE Tools\wce500\PAC270\ ICPDAS\Include from C:\Program Files\Windows CE Tools\wce500\PAC270\ Include
- WinPACSDK.lib is moved to the C:\Program Files\Windows CE Tools\wce500\PAC270\ ICPDAS\Lib from C:\Program Files\Windows CE Tools\wce500\PAC270\Lib

[Warning] After executed the .msi program, it will show a dialog ask you where do you want to install. We recommend you use the default setting, if you want to change the location, you should check your evc link path match up you setting.

[Brief Description]
This latest version (PAC270\_SDK\_20081128.msi) includes following files:
-WinpacSDK.lib: 1.0.7.8
-WinconSDK.lib: 2.2.0.10
The two files will be copied to c:\Program Files\Windows CE Tools\wce500\PAC270\ *ICPDAS* \Lib\
-WinpacSDK.h: 1.0.7.5
-PACERROR.h: 1.0.7.5
-WinconSDK.h: 2.2.0.10
The three files will be copied to c:\Program Files\Windows CE Tools\wce500\PAC270\ *ICPDAS* \Include\

#### Update PAC270\_SDKyyyymmdd.msi

Only Install SDK for developing EVC application. Please click "Custom" button and then click Next button

| 🕏 WinPAC270 Setuj                         | 2 🔀                                                                                                    |
|-------------------------------------------|----------------------------------------------------------------------------------------------------|
| Choose Setup Type<br>Choose the setup typ | be that best suits your needs                                                                                                    |
|                                           | <b>Custom</b><br>Allows users to choose which program features will be installed<br>and where they will be installed. Recommended for advance<br><b>Complete</b><br>All program features will be installed. (Requires most disk spa |
|                                           | < <u>B</u> ack <u>N</u> ext > Cancel                                                                                                    |

| id WinPAC270 Setup                                                                 |                                                                                                |  |  |  |  |
|------------------------------------------------------------------------------------|------------------------------------------------------------------------------------------------|--|--|--|--|
| Custom Setup       Select the way you want features to be installed.               |                                                                                                |  |  |  |  |
| Click on the icons in the tree below to change the way features will be installed. |                                                                                                |  |  |  |  |
| Embedded Visual C++     Microsoft .NET Compact Framewor     Common                 | Support for Embedded Visual C++                                                                |  |  |  |  |
| Documentation                                                                      | This feature requires 8884KB on<br>your hard drive. It has 1 of 1<br>subfeatures selected. The |  |  |  |  |
|                                                                                    | Subteatures require 89MB on you                                                                |  |  |  |  |
| Location: C:\Program Files\Windows CE Tools\wce500\PAC270\ Browse Browse           |                                                                                                |  |  |  |  |
| <u>R</u> eset Disk <u>U</u> sage < <u>E</u>                                        | Back Next > Cancel                                                                             |  |  |  |  |

Install SDK for developing EVC and .Net Framework application Click **Complete** button

| 🛿 WinPAC270 Setu                           | p 🔀                                                                                                    |
|--------------------------------------------|----------------------------------------------------------------------------------------------------|
| Choose Setup Type<br>Choose the setup type | pe that best suits your needs                                                                                                    |
|                                            | <b>Custom</b><br>Allows users to choose which program features will be installed<br>and where they will be installed. Recommended for advance<br><b>Complete</b><br>All program features will be installed. (Requires most disk spa |
|                                            | < <u>B</u> ack <u>N</u> ext > Cancel                                                                                                    |

| 🗬 WinPA   | C270 - Destination Folders 🛛 🔀                                                  |  |  |  |  |  |
|-----------|---------------------------------------------------------------------------------|--|--|--|--|--|
| Destinati | Destination Folders                                                             |  |  |  |  |  |
| Click Ne  | xt to install to this folder, or click Change to install to a different folder. |  |  |  |  |  |
|           | Install WinPAC270 to:                                                           |  |  |  |  |  |
|           | C:\Program Files\Windows CE Tools\wce500\PAC270\                                |  |  |  |  |  |
|           |                                                                                 |  |  |  |  |  |
|           |                                                                                 |  |  |  |  |  |
|           |                                                                                 |  |  |  |  |  |
|           |                                                                                 |  |  |  |  |  |
|           |                                                                                 |  |  |  |  |  |
|           |                                                                                 |  |  |  |  |  |
|           |                                                                                 |  |  |  |  |  |
|           | < <u>B</u> ack <u>N</u> ext > Cancel                                            |  |  |  |  |  |
|           |                                                                                 |  |  |  |  |  |

## WinPac\_Utility

Latest Version: 2.0.0.5

## **Backplane battery capacity Indicator**

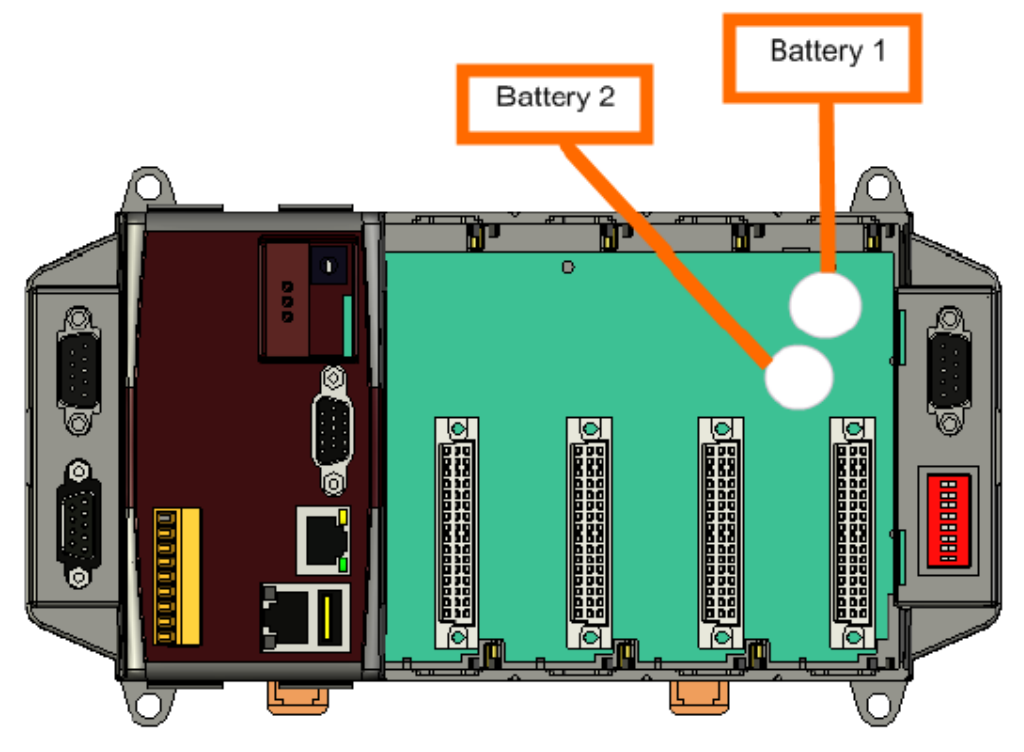

#### **Battery Status**

**OK**: The power is enough.

Need to change(low power): The power is not enough, please change the battery.

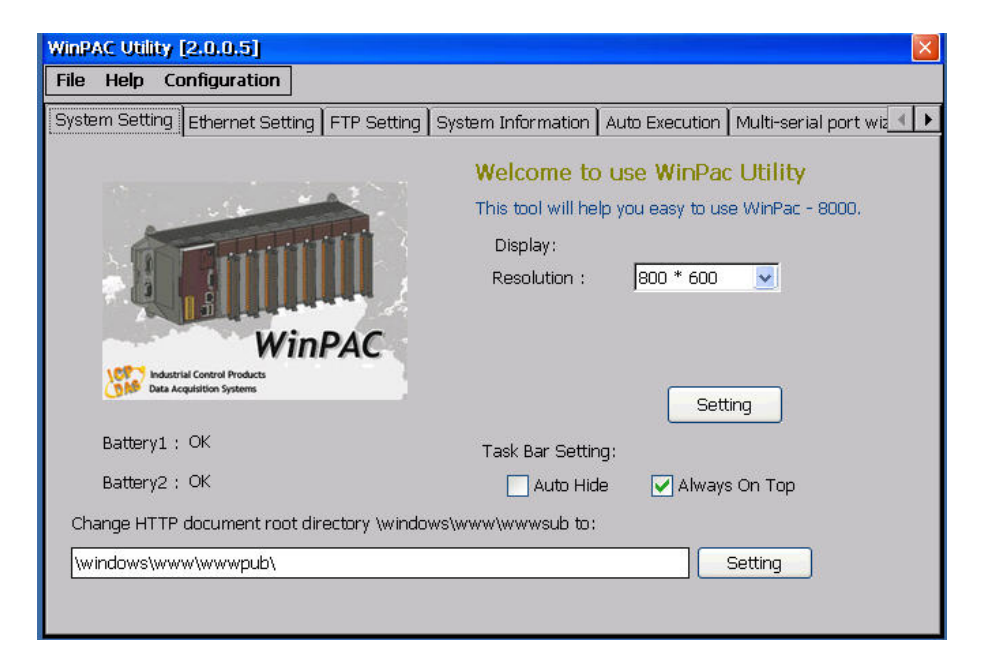

## Multi-serial port module (i-8114iW/i-8112iw/i-8144iw/i-8142iw) configuration

Install the multi-serial port module on WinPAC8000

|                                |                                   | enai port un                  | Ver been enabled          |                                         |
|--------------------------------|-----------------------------------|-------------------------------|---------------------------|-----------------------------------------|
| WinPAC Utility [2.0.0.5]       |                                   |                               |                           |                                         |
| File Help Configuration        |                                   |                               |                           |                                         |
| Ethernet Setting FTP Setting S | ystem Information                 | Auto Execution                | Multi-serial port wizard  | System Me 🔺 🕨                           |
| Slot 0:                        | Install dr<br>Step1:<br>Step2: Go | iver<br>Set<br>to "File">"Sav | e and Reboot" to enable o | ( :Driver enabled<br>) :Driver disabled |

Step1: No module in slot and no multi-serial port driver been enabled

Step2: Put an I-8144iw module in slot2.

Step3: Press "Slot scan (Refresh)" button to scan. The driver doesn't yet be enabled and the warning "Mismatch" will flash.

| WinPAC Utility [2.0.0.5]         |                                                          |                           |                                         |
|----------------------------------|----------------------------------------------------------|---------------------------|-----------------------------------------|
| File Help Configuration          |                                                          |                           |                                         |
| Ethernet Setting FTP Setting Sys | em Information Auto Execution                            | Multi-serial port wizard  | System Me 🔺 🕨                           |
| Slot 0:                          | Install driver<br>Step1: Set<br>Step2: Go to "File">"Sav | e and Reboot" to enable o | ( :Driver enabled<br>) :Driver disabled |

Step4: Press "Set" button and "File"  $\rightarrow$  "Save and Reboot" to install driver.

| WinPAC Utility                                                      | [2.0.0.5]   |                                                                                                    |                               |                         | ×                                   |
|---------------------------------------------------------------------|-------------|----------------------------------------------------------------------------------------------------|-------------------------------|-------------------------|-------------------------------------|
| File Help Co                                                        | nfiguration |                                                                                                    |                               |                         |                                     |
| Ethernet Setting                                                    | FTP Setting | System Information                                                                                                    | Auto Execution                | Multi-serial port wizar | d System Me 🔸 🕨                     |
| Slot 0:<br>Slot 1:<br>Slot 2: 8144<br>Slot 3:<br>Slot 4:<br>Slot 5: |             | Slot2:81     Slot2:81     Slot3:81     Slot3:81     Slot3:81 | 44<br>L<br>2<br>3<br>4        | \$<br>•                 | :Driver enabled<br>:Driver disabled |
| Slot 6:                                                             | ifresh)     | Install dr<br>Step1:<br>Step2: Go                                                                                                    | iver<br>Set<br>to "File">"Sav | e and Reboot" to enable | e driver                            |

| Save                                                           | the Information Auto Evention Multi-serial port wizard Custom Mo         |
|----------------------------------------------------------------|--------------------------------------------------------------------------|
| Save and Reboot                                                | stem thior mation   Auto Execution   Matio serial por CW2ard   System Me |
| Reboot <u>without save</u><br>Restore Default Settings<br>Exit | Slot2:8144     MSA1     MSA1                                             |
| Slot 2: 8144                                                   | I I I I I I I I I I I I I I I I I I I                                    |
| Slot 3:                                                        |                                                                          |
| Slot 4:                                                        |                                                                          |
| Slot 5:                                                        |                                                                          |
| Slot 6:                                                        | Install driver                                                           |
| Slot 7:                                                        | Step1: Set                                                               |
| Slot scan (Refresh)                                            | Step2: Go to "File">"Save and Reboot" to enable driver                   |

Step5: After reboot, the driver will be installed and enabled.

Normal status shown on the figure below

| WinPAC Utility [2.0.0.5]             |                                                                                             |                           |                 |
|--------------------------------------|---------------------------------------------------------------------------------------------|---------------------------|-----------------|
| File Help Configuration              |                                                                                             |                           |                 |
| Ethernet Setting   FTP Setting   Sys | tem Information Auto Execution                                                              | Multi-serial port wizard  | System Me 📕 🕨   |
| Slot 0:                              | <ul> <li>■ Slot2</li> <li>■ MSA1</li> <li>■ MSA2</li> <li>■ MSA3</li> <li>■ MSA4</li> </ul> |                           | :Driver enabled |
|                                      | Install driver                                                                              |                           |                 |
| Slot 7:                              | Step1: Set                                                                                  |                           |                 |
| Slot scan (Refresh)                  | Step2: Go to "File">"Sav                                                                    | e and Reboot" to enable o | triver          |

Abnormal status shown as follow

(1): The multi-serial port driver has been enabled but no module in slot. The warning "Mismatch" will be shown and flashed.

| WinPAC Utili                                                   | ty [2.0.0.5]    |                                   |                                |                      |                      |
|----------------------------------------------------------------|-----------------|-----------------------------------|--------------------------------|----------------------|----------------------|
| File Help                                                      | Configuration   |                                   |                                |                      |                      |
| Ethernet Sett                                                  | ing FTP Setting | System Information                | Auto Execution                 | Multi-serial port wi | zard 🛛 System Me 📕 🕨 |
| Slot 0:<br>Slot 1:<br>Slot 2:<br>Slot 3:<br>Slot 4:<br>Slot 5: | Misma           | tch Slot2                         | L<br>2<br>3<br>4               | Ŕ                    | :Driver enabled      |
| Slot 6:                                                        | (Refresh)       | Install dr<br>Step1:<br>Step2: Go | iver<br>Set<br>to "File">"Savi | e and Reboot" to en  | able driver          |

<u>Solution</u>: (Stop the warning "Mismatch")1. Put a module with four serial ports in Slot2 and press "Slot scan (Refresh)" button.

(2): The driver is for modules with four serial ports (For example: I-8114iw/I-8114W/I-8144iW)

| WinPAC Utility [2.0.0.5]                                                                          | ×                                                                                                    |
|---------------------------------------------------------------------------------------------------|----------------------------------------------------------------------------------------------------|
| File         Help         Configuration           Ethernet Setting         FTP Setting         Sy | stem Information   Auto Execution   Multi-serial port wizard   System Me 💶 🕨                                                                                                    |
| Slot 0:                                                                                           | Image: Slot2       Image: Slot2         Image: MSA1       Image: Slot2         Image: MSA2       Image: Slot2         Image: MSA3       Image: Slot2         Image: MSA3       Image: Slot2         Image: MSA4       Image: Slot2 |
| Slot 6:<br>Slot 7:<br>Slot scan (Refresh)                                                         | Install driver<br>Step1: Set<br>Step2: Go to "File">"Save and Reboot" to enable driver                                                                                                    |

But there is a wrong module in slot. The warning "Mismatch" will be shown and it will flash.

Solution: (Stop the warning "Mismatch") 1. Put a module with four serial ports in Slot2 and press "Slot scan (Refresh)" button.

(3): There is no specified module in Slot2 and some multi-serial port drivers don't yet be installed and enabled. The warning "Mismatch" will be shown and it will flash.

| WinPAC Utility [2.0.0.5]               |               |                       |                          |                |
|----------------------------------------|---------------|-----------------------|--------------------------|----------------|
| File Help Configuration                |               |                       |                          |                |
| Ethernet Setting   FTP Setting   Syste | m Information | Auto Execution        | Multi-serial port wizard | System Me 📕 🕨  |
| Slot 0:                                | Slot2         | 1<br>2<br>3<br>4<br>• | <                        | Criver enabled |
| Slot scan (Refresh)                    | Step1:        | to "File">"Sav        | e and Reboot" to enable  | driver         |

Solution: (Stop the warning "Mismatch") Method1: Remove 8144 and 8142. Put a module with four serial ports in Slot2 and press "Slot scan (Refresh)" Method2: (Re-install driver.) Press "Set" button and then click "File" → "Save and Reboot" to install driver.

## Support New I/O Module

Refer to <u>http://www.icpdas.com/products/PAC/winpac/io\_support\_list.htm</u> for more details regarding the latest **I/O modules support status** 

- **1.** Manual Location <u>ftp://ftp.icpdas.com/pub/cd/winpac/napdos/wp-8x4x\_ce50/document/sdk\_document/</u>
- 2. Library Location

eVc : <u>ftp://ftp.icpdas.com/pub/cd/winpac/napdos/wp-8x4x\_ce50/sdk/io\_modules/evc/</u>..Net : <u>ftp://ftp.icpdas.com/pub/cd/winpac/napdos/wp-8x4x\_ce50/sdk/io\_modules/dotnet/</u>

3. Demo Location:

eVC:

ftp://ftp.icpdas.com/pub/cd/winpac/napdos/wp-8x4x ce50/demo/winpac/evc/pac io/local/ .NET :

ftp://ftp.icpdas.com/pub/cd/winpac/napdos/wp-8x4x\_ce50/demo/winpac/dotnet/c%23/pac\_i
o/local/

#### I-8088W Demo

| W PWM demo                                                | CK                               |
|-----------------------------------------------------------|----------------------------------|
| I-8088W card in 6 slot                                    | Select i-8088W slot 6            |
|                                                           | Set PWM Mode Burst Count 👿       |
|                                                           | Input Burst Count (0~65535) 5000 |
| Set PWM Duty                                              |                                  |
| Set Normal integer Duty, for example 50 means 50% duty    | Input Hz (1~450000) 5000         |
| O Set x10 integer Duty, for examp<br>500 means 50.0% duty | le (Input duty (1~99) 66         |
| O Set float Duty, for example 50.0<br>means 50.0% duty    |                                  |
| Start or Stop PWM                                         |                                  |
| Start PWM                                                 | O Stop PWM                       |
| O Set Synchronous PWM                                     | O Stop Synchronous PWM           |
| O Set Hardware Trigger PWM                                | O Stop Hardware Trigger PWM      |

## I-8084W Demo

| Selec | t i-8084W slot index  | Slot 3                    | ×       |       | Init 8084 | W Lib            | Load Config     |
|-------|-----------------------|---------------------------|---------|-------|-----------|------------------|-----------------|
|       | Select Channel Mode   | Counter Value [Max] [Min] | DI XOR  | F.Moc | F.Timeout | .PF Status LPF ( | JS              |
| H:0   | Up/Down Counter 😼     | 100000                    | 0       |       | 10000     | 1                |                 |
| H(1   | Up/Down Counter 🐱     | 100000                    | 0       |       | 10000     |                  | Config Ch0, 1   |
| 4:2   | Up/Down Counte 💌      | 100000                    | 0       |       | 10000     | 1                |                 |
| 4:3   | Up/Down Counte 💆      | 100000                    | o 🗌     |       | 10000     |                  | Config Ch2, 3   |
| 4:4   | Up/Down Counte 💌      | 100000                    | 0       |       | 10000     | 1                |                 |
| 4:5   | Up/Down Counter ⊻     | 100000                    | 0       |       | 10000     |                  |                 |
| 4:6   | Up/Down Counte 👿      | 100000                    | o 🗌     |       | 10000     |                  | Config Ch4,5,6, |
| 4:7   | Up/Down Counte 💌      | 100000                    | •       |       | 10000     |                  |                 |
|       | Set Channel Mode      | Start                     | Stop    |       | Clear Cou | nter             | Exit            |
| Se    | t Channel Mode as CHC | Recover Default           | Setting | 1     |           |                  |                 |

## I-8024W Demo

| <u>.</u>                  |                           |
|---------------------------|---------------------------|
|                           |                           |
| <u> </u>                  |                           |
| +/- 10.0 V (float format) | Analog output             |
| Output Voltage(+/         | /- 10.0) <b>Exit</b>      |
|                           | +/- 10.0 V (float format) |

#### I-8017HW Demo

| Step1; S | elect 8017HW slot index |               | Slot 5              |              |      |     |
|----------|-------------------------|---------------|---------------------|--------------|------|-----|
| Step2: 9 | Select Input Range      |               | Voltage +/- 10      | o V 💌        |      |     |
| S        | tep3: Read AI           | Single Ended, | Differential Jumper | Differential |      |     |
| CH:00    | 1.488                   | CH:08         |                     |              |      |     |
| CH:01    | -1.476                  | CH:09         |                     |              |      |     |
| CH:02    | -0.037                  | CH:10         |                     |              |      |     |
| CH:03    | -0.028                  | CH:11         |                     |              |      |     |
| CH:04    | -0.005                  |               |                     |              |      |     |
| CH:05    | -0.012                  | CH:13         |                     |              |      |     |
| CH:06    | -0.008                  | CH:14         | 1                   |              |      |     |
| CH:07    | ,<br>Lo ota             |               |                     |              | Evit | - I |

## I-8172W Demo

| Select 18172W Slot Index         | Slot 3               |                 |                       | ~                 | 1                   | Not fou     | nd 81       | 72W at      | : slot      |                 |                       |                 |             |
|----------------------------------|----------------------|-----------------|-----------------------|-------------------|---------------------|-------------|-------------|-------------|-------------|-----------------|-----------------------|-----------------|-------------|
| Select Control Port              | <b>.</b>             |                 |                       |                   |                     |             |             |             |             |                 |                       |                 |             |
|                                  |                      |                 |                       |                   |                     |             |             |             |             |                 |                       |                 |             |
|                                  | 115 Ch14             | Ch13 C          | 1h12 Ch               | 11 Ch10           | Ch09                | Ch08        | Ch07        | Ch06        | ch05 (      | ch04 C          | h03 Ch0               | 2 Ch01          | ChOO        |
| Ch<br>2053 DI Group Group 1 🕑 Of | n15 Ch14<br>IFF OFF  | Ch13 C<br>OFF C | ih12 Ch<br>DFF OF     | 11 Ch10<br>FF OFF | Ch09<br>OFF         | Ch08<br>OFF | Ch07<br>OFF | Ch06<br>OFF | ChO5<br>OFF | Ch04 (<br>OFF ) | ihas cha<br>OFF I OFF | 2 Ch01<br>: OFF | Ch00<br>OFF |
| 2053 DI Group Communication Sta  | atus                 |                 |                       |                   |                     |             |             |             |             |                 |                       |                 |             |
| 2054 DIO Group Group 1 💌         | Chi<br>DO C<br>DI OF | 07 CP           | h06 C<br>☑ [<br>0FF ( | ihas ch<br>DFF OF | n04 C<br>2 [<br>7 C | hO3<br>∑°   | ChO2        | Ch01        | Chi<br>C    | 00<br>]<br>:    |                       |                 |             |